附件2:

# 考试客户端使用手册

电脑登录考试客户端用来作答试卷和一机位正面监考。

客户端安装流程如下:

1. 电脑关闭杀毒软件,使用谷歌浏览器,在网址处输入客户端下载地址, 下载地址: https://hskplus.chinesetest.cn/downloadksd/zjuclient.html,

解压压缩包后,鼠标双击 ksClientWeb. exe 文件,运行客户端。

| 百度一下,你就知道                                                       | +    |                  |                  |        |   |
|-----------------------------------------------------------------|------|------------------|------------------|--------|---|
| → C A https://hskplus.chinesetest.cn/downloadksd/zjuclient.html |      |                  |                  |        |   |
| 润 hao123 地图 贴吧                                                  | 视频图片 | 网盘 更多            |                  |        | 1 |
| 名称                                                              |      | 修改日期             | <sup>类型</sup> 解日 | 玉压缩包   | ; |
| 🞏 ExamClient_HSK-ZJU.zip                                        |      | 2022/12/27 12:51 | 压缩(zipped        | )文件夹   |   |
| 📋 icudtl.dat                                                    |      | 2022/12/27       | 13:27            | DAT 文件 |   |
| ksClientWeb.dat                                                 |      | 2022/12/27       | 13:27            | DAT 文件 |   |
| 🔀 ksClientWeb.exe                                               | 双击运行 | 2022/12/27       | 13:27            | 应用程序   |   |
| ksClientWeb.ini                                                 |      | 2022/12/27       | 13:27            | 配置设置   |   |

2. 双击运行客户端,进入欢迎界面,选择中文语言。

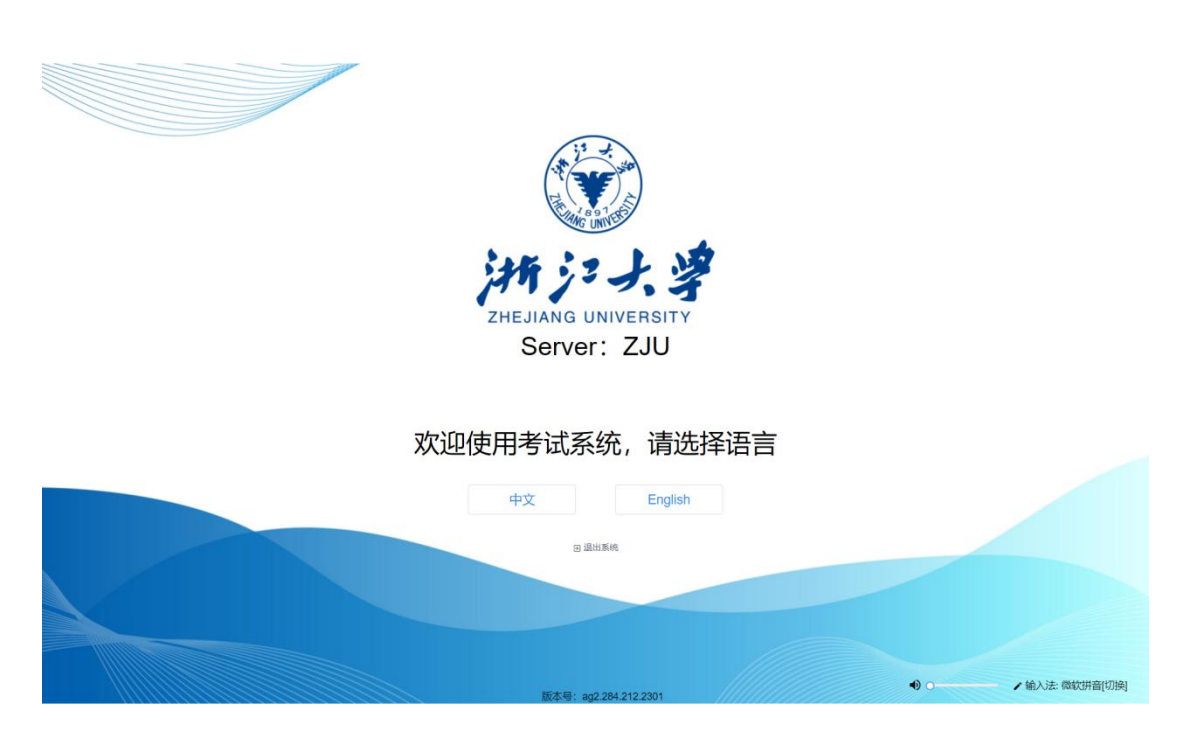

- 3. 系统检测:
  - 左侧——检测摄像头
  - 中间——检测麦克风
  - 右侧——检测网络连接

| 环遍检测    |                |                      |
|---------|----------------|----------------------|
| @ 摄像头检测 | ₼ 麦克风和耳机检测     | ● 网络检测               |
|         | 将用于监考人员通话,请确认! |                      |
|         |                | 网络伏态连接正常             |
|         | +++            | 1238月K0日<br>593 KB/s |
|         |                |                      |
| 1038    | 10820 40520    | <b>用細</b> →次   ◆     |
| 1.测试摄像头 | 2.测试麦克风        | 3.测试网络               |
|         | 通知             |                      |

麦克风检测:点击"开始录音"(简单说几句话),点击"结束录音",播放 音频,检测录音是否正常。

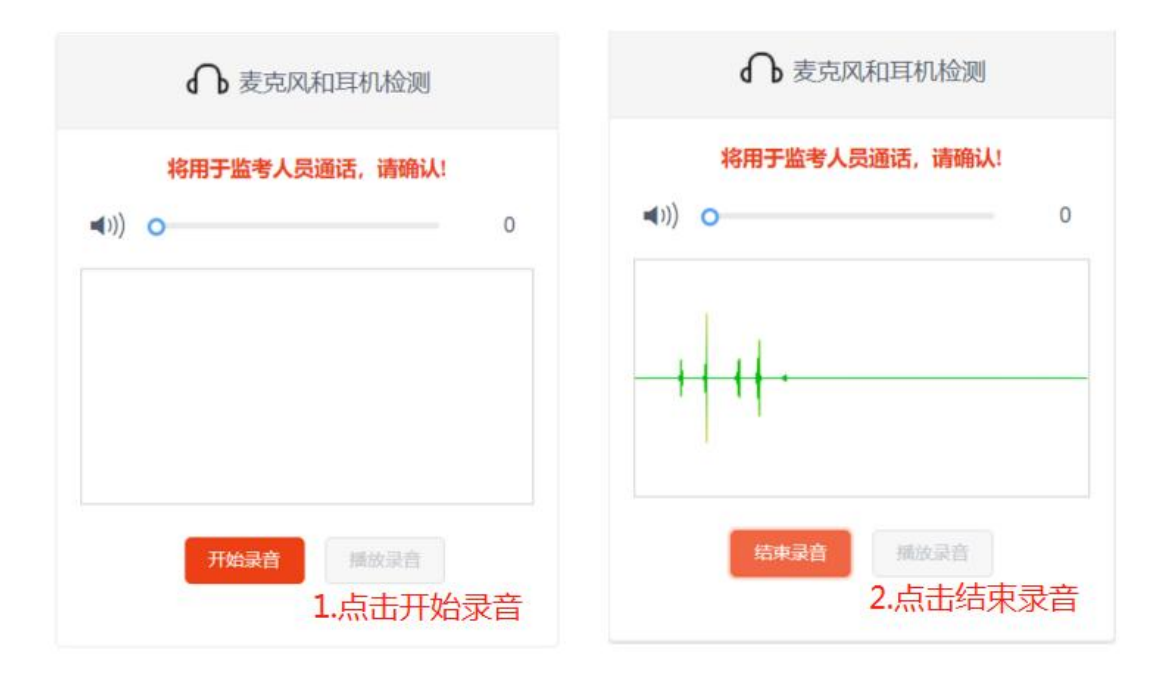

如果检测不通过,请退出客户端,确认电脑声音设置后再次进入检测,直到通过、出现"下一步"按钮,点击"下一步"继续。

4.登录:

输入登录账号(身份证号)和密码(准考证号),并确认个人信息,无误后点击"确认无误",即可进入下一步。

| 考试系统         |   | 考生信息确认 |                                |  |
|--------------|---|--------|--------------------------------|--|
| 身份证号<br>准考证号 | Q |        | 姓名:<br>性別: ★<br>国籍: +=<br>征件号: |  |
| ■连接正常!       |   |        |                                |  |
| 登录           |   | -      |                                |  |
| 曰 退出系统       |   | AFTER  | A CONTRACTOR OF A              |  |

## 5、人脸识别环节:

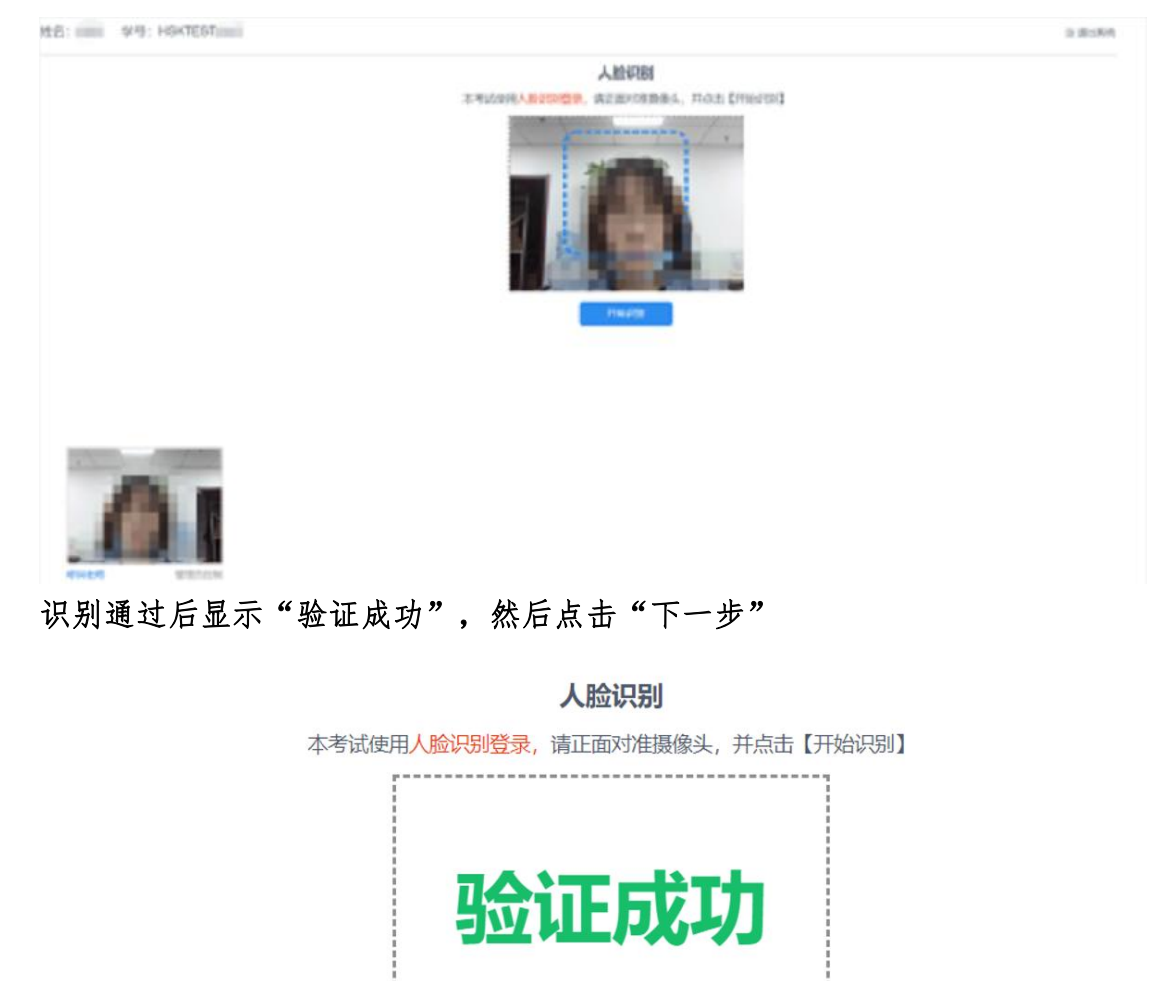

如果无法通过,请点击左下角的"呼叫老师",请求人工核验通过。

\_\_\_\_\_

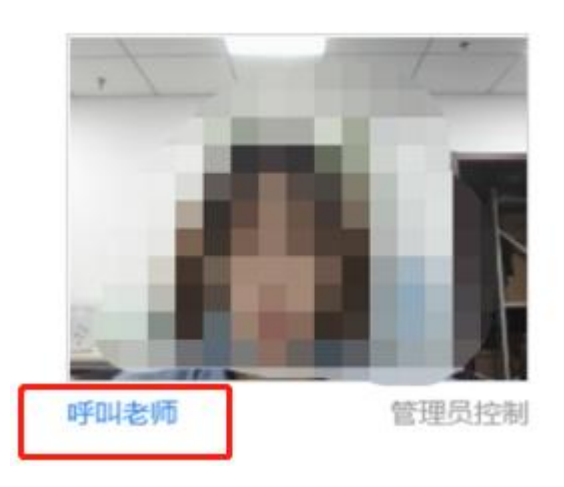

6. 手机进入二机位考场:

如考生先登录考试客户端,尚未登录手机二机位,则电脑端会显示图1所示 二维码,用于登录二机位。如考生已通过手机 APP 登录二机位,则电脑端不再 显示图1图片。

登录方法:

- (1) 直接在手机 APP 中输入登录账号和密码即可进入二机位监考;
- (2)使用手机 APP 右上角扫描框(图 2)直接扫描电脑端登录二机位的二维码(图 1);
- (3)使用手机中的浏览器或微信扫描电脑端登录二机位的二维码(图1)。以上任何方法,均需允许访问摄像头、麦克风等权限。

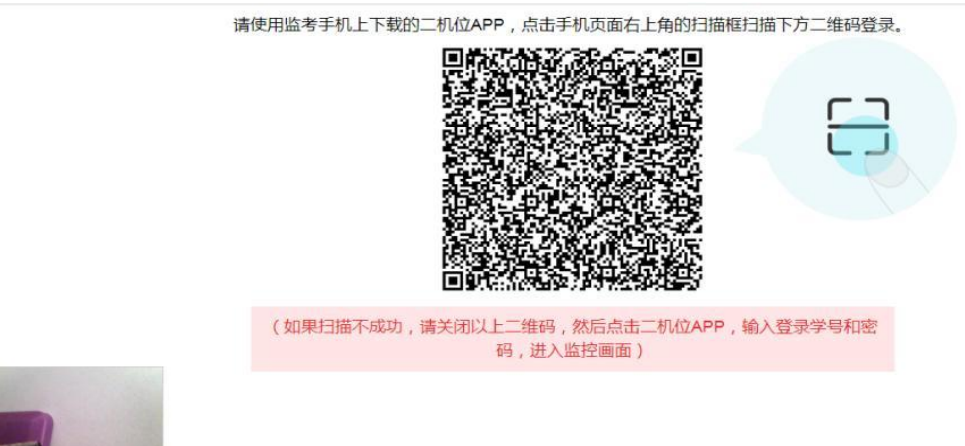

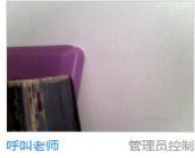

### 图1 电脑端登录二机位的二维码

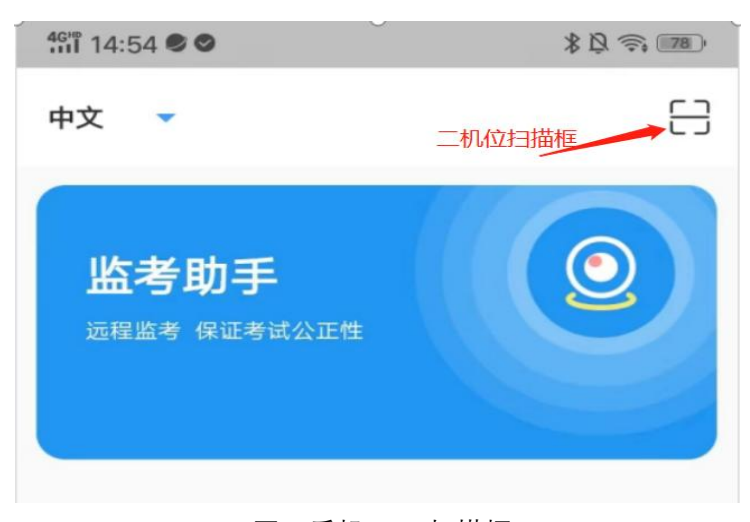

#### 图 2 手机 APP 扫描框

7. 考生阅读考试纪律与注意事项,并等待监考人员审核(身份核验、环境检查):

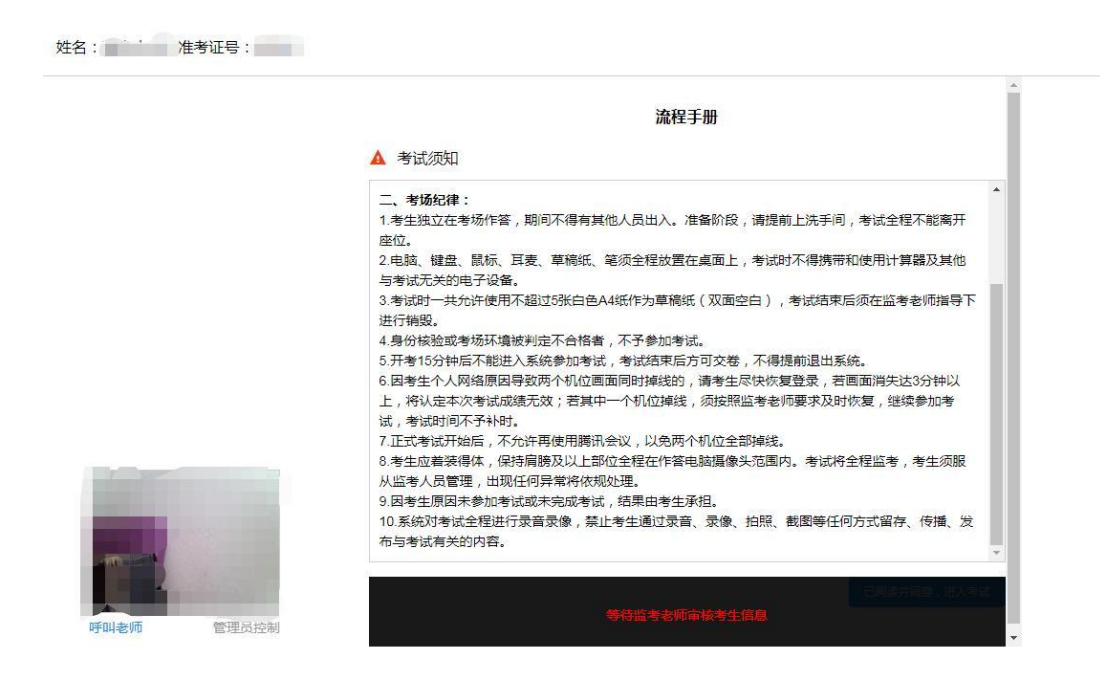

监考老师审核完毕后,出现以下界面,点击"已阅读并同意,进入考试",等 待考试开始。

| 8.考生应着装得体,保持肩膀及以上部位全程在作答电脑摄像头范围内。考试<br>考人员管理,出现任何异常将依规处理。                       | <b>将全程监考,考生须服从监</b> |
|---------------------------------------------------------------------------------|---------------------|
| 9.因考生原因未参加考试或未完成考试,结果由考生承担。<br>10.系统对考试全程进行录音录像,禁止考生通过录音、录像、拍照、截图等(<br>与考试有关的内容 | 任何方式留存、传播、发布        |
|                                                                                 |                     |

8. 考试开始:完成以上事项后,等到开考时间,页面将自动跳转。

- (1) 考试页面左侧是试题结构栏, 右侧是试题页面;
- (2) 选择题——直接点击选项前面的空心圆进行选择;

(3)直接点击左侧试题栏题号可以切换题目,或者通过点击"上一页""下一页"切换题目。

| <ul> <li>未答 ●已答 ●标记</li> <li>总题目数:46 题,已作答:0 题</li> <li>试卷部分 0/1</li> <li>语文 0/5</li> <li>2 3 4 5 6</li> <li>数学 0/15</li> <li>英语 225</li> <li>请文 1/5</li> </ul>                                                                                                    | ····· * 57 日後 10000<br>考试时长:30 分种 |  |
|----------------------------------------------------------------------------------------------------|-----------------------------------|--|
| 总题目数: 46 题, 已作答: 0 题 试卷部分 0/1 语文 0/5 2 3 4 5 6 数学 0/15 英语 225                                                                                                    |                                   |  |
| 就要部分 0rr     语文 0rs     ①     ①     ③ 4 5 6     ③     ③     ⑦     ⑦     ⑦     ⑦     ⑦     ⑦     ⑦     ⑦     ⑦     ⑦     ⑦     ⑦     ⑦     ⑦     ⑦     ⑦     ⑦     ⑦     ⑦     ⑦     ⑦     ⑦     ⑦     ⑦     ⑦     ⑦     ⑦     ⑦     ⑦     ⑦     ⑦     ⑦     ⑦     ⑦     ⑦     ⑦     ⑦     ⑦     ⑦     ⑦     ⑦     ⑦     ⑦     ⑦     ⑦     ⑦     ⑦     ⑦     ⑦     ⑦     ⑦     ⑦     ⑦     ⑦     ⑦     ⑦     ⑦     ⑦     ⑦     ⑦     ⑦     ⑦     ⑦     ⑦     ⑦     ⑦     ⑦     ⑦     ⑦     ⑦     ⑦     ⑦     ⑦     ⑦     ⑦     ⑦     ⑦     ⑦     ⑦     ⑦     ⑦     ⑦     ⑦     ⑦     ⑦     ⑦     ⑦     ⑦     ⑦     ⑦     ⑦     ⑦     ⑦     ⑦     ⑦     ⑦     ⑦     ⑦     ⑦     ⑦     ⑦     ⑦     ⑦     ⑦     ⑦     ⑦     ⑦     ⑦     ⑦     ⑦     ⑦     ⑦     ⑦     ⑦     ⑦     ⑦     ⑦     ⑦     ⑦     ⑦     ⑦     ⑦     ⑦     ⑦     ⑦     ⑦     ⑦     ⑦     ⑦     ⑦     ⑦     ⑦     ⑦     ⑦     ⑦     ⑦     ⑦     ⑦     ⑦     ⑦     ⑦     ⑦     ⑦     ⑦     ⑦     ⑦     ⑦     ⑦     ⑦     ⑦     ⑦     ⑦     ⑦     ⑦     ⑦     ⑦     ⑦     ⑦     ⑦     ⑦     ⑦     ⑦     ⑦     ⑦     ⑦     ⑦     ⑦     ⑦     ⑦     ⑦     ⑦     ⑦     ⑦     ⑦     ⑦     ⑦     ⑦     ⑦     ⑦     ⑦     ⑦     ⑦     ⑦     ⑦     ⑦     ⑦     ⑦     ⑦     ⑦     ⑦     ⑦     ⑦     ⑦     ⑦     ⑦     ⑦     ⑦     ⑦     ⑦     ⑦     ⑦     ⑦     ⑦     ⑦     ⑦     ⑦     ⑦     ⑦     ⑦     ⑦     ⑦     ⑦     ⑦     ⑦     ⑦     ⑦     ⑦     ⑦     ⑦     ⑦     ⑦     ⑦     ⑦     ⑦     ⑦     ⑦     ⑦     ⑦     ⑦     ⑦     ⑦     ⑦     ⑦     ⑦     ⑦     ⑦     ⑦     ⑦     ⑦     ⑦     ⑦     ⑦     ⑦     ⑦      ⑦     ⑦     ⑦     ⑦     ⑦     ⑦     ⑦     ⑦     ⑦     ⑦     ⑦     ⑦     ⑦     ⑦     ⑦     ⑦     ⑦     ⑦     ⑦     ⑦     ⑦     ⑦     ⑦     ⑦     ⑦     ⑦     ⑦     ⑦     ⑦     ⑦     ⑦     ⑦     ⑦     ⑦     ⑦     ⑦     ⑦     ⑦     ⑦     ⑦     ⑦     ⑦     ⑦     ⑦     ⑦     ⑦     ⑦     ⑦     ⑦     ⑦     ⑦     ⑦     ⑦     ⑦     ⑦     ⑦     ⑦     ⑦     ⑦     ⑦     ⑦     ⑦     ⑦     ⑦     ⑦     ⑦     ⑦     ⑦     ⑦     ⑦     ⑦     ⑦     ⑦     ⑦     ⑦     ⑦     ⑦     ⑦     ⑦     ⑦     ⑦     ⑦     ⑦     ⑦     ⑦     ⑦ |                                   |  |
| 语文     0/5       2 3 4 5 6       数学     0/15       英语     725                                                                                                    |                                   |  |
| 2     3     4     5     6       数学     0/15       英语     725                                                                                                    | (B) B                             |  |
| 数学 0/15<br>英语 2/25                                                                                                    | (D) D                             |  |
| 英语 225                                                                                                    |                                   |  |
|                                                                                                    |                                   |  |
| 导览框,可查看或切换题号                                                                                                    |                                   |  |
|                                                                                                    |                                   |  |
|                                                                                                    |                                   |  |

9. 交卷:

<u>考试不允许提前交卷</u>,等到考试时间结束后系统自动提交,提交时弹出对话框。 请注意确认系统提交的题目数量与实际作答题目数量是否相符合。待 120 秒倒 计时结束后再关闭客户端。

#### 交卷成功!

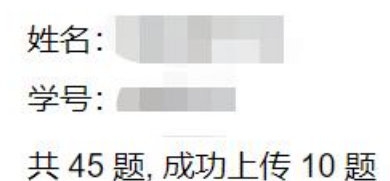

答案提交成功!

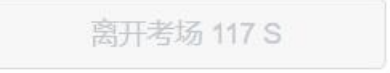

#### 10. 离场:

确认作答完整提交后,请在监考老师监督下销毁草稿纸。 等待监考老师指令,退出即可。